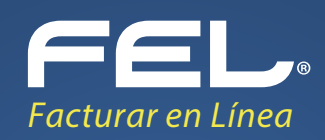

# **Complemento de PAGOS**

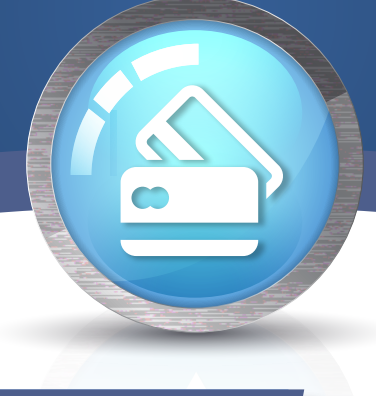

### Complemento para recepción de pagos

Este es un complemento nuevo y de suma importancia debido a que no existía para la versión 3.2. El complemento de pagos debe expedirse por la recepción de pagos en parcialidades y en los casos en que se reciba el pago de la contraprestación en una sola exhibición, pero ésta no sea cubierta al momento de la expedición de la misma, incluso cuando se trate de operaciones a crédito y estas se paguen totalmente en fecha posterior a la emisión de la factura correspondiente.

A continuación se describe paso a paso el procedimiento que deberá seguir para generar este tipo de comprobantes.

#### Generar complemento de pagos

Para crear un nuevo comprobante con complemento de pagos vaya a **Panel Princi**pal>Documentos y de clic en **"Generar complemento de pagos"**. Imagen 1

|   | Panel principal               | Registro de CFDI 3.3 | Generar (FDI 3.3 Ayuda                     | Cerrar sesión                                  |  |
|---|-------------------------------|----------------------|--------------------------------------------|------------------------------------------------|--|
| S | FEL.                          |                      |                                            |                                                |  |
|   | Documentos                    | ^ <b>1</b> Inf       | formación de cuenta                        |                                                |  |
|   | Generar CFDI 3.3              |                      | Usua<br>Sucur                              | rio:<br>sal: <b>Principal</b>                  |  |
|   | Generar nómina 1.2            |                      | Fund<br>Certifica                          | ón: <b>Principal</b><br>do: <b>Instalado</b>   |  |
|   | Generar complemento pagos     |                      | Expiración de certifica<br>Se<br>Folio act | do: 25/10/202015:52:11<br>rie: ABC<br>Jal: 388 |  |
|   | Generar retenciones           |                      | 3                                          |                                                |  |
|   |                               |                      | gencia de contabilidad electrónica         |                                                |  |
|   | Generar comercio exterior 1.1 |                      | Vigencia para contabilidad electrón        | ica: 12/12/2020                                |  |
| Ø | Registros                     | ~                    |                                            |                                                |  |
| × | Herramientas                  | × ⊟ Es               | tado de créditos                           |                                                |  |
|   | Catálogos                     | ~                    | Número de crédi                            | tos: 306                                       |  |
| 0 | Configuración de cuenta       | ~                    | Créditos usa                               | los: 136                                       |  |
|   | Contabilidad XMI SAT          | ~                    | Créditos restan<br>Ferba de vigen          | tes: 1/0<br>ria: 14/12/2018                    |  |

Imagen 1

A continuación se describen cada uno de los apartados que deberán ser completados para emitir los comprobantes.

Ingrese los campos solicitados, estos están marcados con un asterisco (\*).

#### **Emisor**

Los campos de este apartado se **registran** con la información ingresada en el apartado **Panel Principal>Configuración de cuenta>Información Fiscal**, puede agregar un título al comprobante.

Para el comprobante V 3.3 no es necesario agregar la información del domicilio fiscal del emisor, sin embargo puede seleccionar que esta sea visible para la representación impresa dando clic en **"Incluir domicilio en PDF"**. **Imagen 2** 

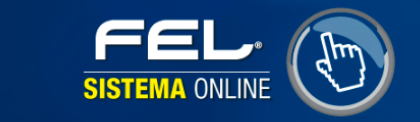

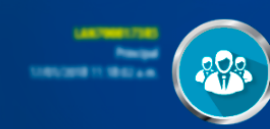

| * RFC:                    | LANTYMET79R5                                                                       | Sucursal:               | Principal                   | Razón social:          | Empresa Test        |  |
|---------------------------|------------------------------------------------------------------------------------|-------------------------|-----------------------------|------------------------|---------------------|--|
| Serie:                    | ABC                                                                                | * Tipo de documento:    | CPA                         | * Tipo de comprobante: | nte: P-Pago         |  |
| Folio:                    | 372                                                                                | Título del comprobante: | Título comprobante          | * Fecha:               | 2018-01-17T11:23:28 |  |
| * Lugar de<br>expedición: | 72489                                                                              | * Régimen fiscal:       | 601-General de Ley Personas | * Moneda:              | XXX                 |  |
| Confirmación:             | Código de confirmación<br>Incluir domicilio en PDF<br>Mostrar diseño personalizado |                         |                             |                        |                     |  |

Imagen 2

La relación del CFDI no es un campo obligatorio, sin embargo en caso de necesitar relacionar un CFDI de clic en **"CFDI Relacionado"**, seleccione el tipo de relación e ingrese el UUID, al finalizar de clic en **"Agregar"**. (Para el correcto registro de este campo consulte la **Guía de llenado SAT**). Imagen 3

|                         | SISTEMA ONLINE                     |                         |                               |                        | 8                   |          |
|-------------------------|------------------------------------|-------------------------|-------------------------------|------------------------|---------------------|----------|
|                         |                                    | Ŭ                       |                               |                        |                     |          |
| misor                   |                                    |                         |                               |                        |                     |          |
| * RFC:                  | LARTHNET7985                       | Sucursal:               | Principal                     | Razón social:          | Empresa Test        |          |
| Serie:                  | ABC                                | * Tipo de documento:    | CPA                           | * Tipo de comprobante: | P-Pago              |          |
| Folio:                  | 372                                | Título del comprobante: | Título comprobante            | * Fecha:               | 2018-01-17T11:23:28 | <b>.</b> |
| * Lugar de              | 73480                              | * Régimen fiscal:       | 601-General de Ley Personas 🔻 | * Moneda:              | XXX                 |          |
| expedición:             |                                    |                         |                               |                        |                     |          |
| Confirmación:           | Código de confirmación             |                         |                               |                        |                     |          |
|                         | Incluir domicilio en PDF           |                         |                               |                        |                     |          |
| Ver información de emi  |                                    |                         |                               |                        |                     |          |
| Agregar CFDIs relaciona | idos                               |                         |                               |                        |                     |          |
| * Tipo de relación:     | Sin selección 🔻                    |                         |                               |                        |                     |          |
| *UUID                   | : 01234567-89AB-CDEF-0123-456789AI | Agregar Buscar CFDIs    |                               |                        |                     |          |
|                         |                                    |                         |                               |                        |                     |          |
|                         |                                    |                         |                               |                        |                     |          |

#### Receptor

En este apartado deberá ingresar la información del contribuyente que recibirá el comprobante fiscal.

Puede realizar la búsqueda de los clientes registrados, ingrese el nombre o RFC del cliente y realice la selección. **Imagen 4** 

| Búsqueda de cliente: | empresa a                                                                        |         |                     |                            |                 |        |
|----------------------|----------------------------------------------------------------------------------|---------|---------------------|----------------------------|-----------------|--------|
| Cliente:             | Empresa A BAJF541014RB3 Em                                                       | presa A | * RFC:              | AAAA010203AAA              | Razón social:   | Nombre |
| Residencia fiscal:   | Sin selección                                                                    | •       | Número de registro: | Número registro de indenti | * Uso del CFDI: | P01    |
|                      | <ul> <li>Incluir domicilio en PDF</li> <li>Ver información de cliente</li> </ul> |         |                     |                            |                 |        |

Imagen 4

#### El sistema cargará los datos previamente ingresados. Imagen 5

| Búsqueda de cliente: | Criterio de búsqueda                                                             |   |                     |                            |                 |           |
|----------------------|----------------------------------------------------------------------------------|---|---------------------|----------------------------|-----------------|-----------|
| Cliente:             | Empresa A                                                                        |   | * RFC:              | BAJF541014RB3              | Razón social:   | Empresa A |
| Residencia fiscal:   | Sin selección                                                                    | • | Número de registro: | Número registro de indenti | * Uso del CFDI: | P01       |
|                      | <ul> <li>Incluir domicilio en PDF</li> <li>Ver información de cliente</li> </ul> |   |                     |                            |                 |           |

#### \*En caso de no tener ningún cliente registrado verifique en éste mismo Manual el apartado de **REGISTRO DE CLIENTES**, o puede completar los campos directamente en esta sección.

Para el comprobante V 3.3 no es necesario agregar la información del domicilio fiscal del receptor, sin embargo puede seleccionar que esta sea visible para la representación impresa dando clic en **"Incluir domicilio en PDF". Imagen 6** 

| Receptor             |                      |                     |                            |                 |        |  |
|----------------------|----------------------|---------------------|----------------------------|-----------------|--------|--|
| Búsqueda de cliente: | Criterio de búsqueda |                     |                            |                 |        |  |
| Cliente:             | Cliente              | * RFC:              | AAAA010203AAA              | Razón social:   | Nombre |  |
| Residencia fiscal:   | Sin selección        | Número de registro: | Número registro de indenti | * Uso del CFDI: | P01    |  |

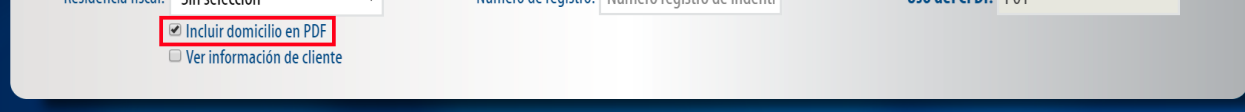

#### Pagos 1.0

Para generar el comprobante con este complemento es necesario colocar la fecha en que se realiza el pago, de clic en el icono y seleccione la fecha en que se realizó el pago. **Imagen 7** 

| Pagos 1.0                       |                |                |            |           |                    |                     |                         |                       |
|---------------------------------|----------------|----------------|------------|-----------|--------------------|---------------------|-------------------------|-----------------------|
| * Fecha de pago:                | AAAA-MM-DD1    | Thh:mm:ss      | <b></b>    | *1        | Forma de pago:     | Sin Seleccionar 🔻   | * Moneda de pago:       | MXN - Peso Mexicano 🔻 |
| * Monto:                        | O Ene          | ▼ 2018         | - <b>T</b> | Núm       | ero de operación:  | Número de operación | Tipo de cambio:         | 0.00                  |
| RFC emisor cuenta<br>ordenante: | Lu Ma          | Mi Ju Vi       | Sá Do      | Nombre I  | banco ordenante:   | Banco ordenante     | Cuenta ordenante:       | 1234567891            |
| RFC emisor cuenta destino:      | 1 2            | 3 4 5          | 6          | 7 Cue     | enta beneficiario: | 1234567891          | Tipo de cadena de pago: | Sin Seleccionar 🔻     |
| Certificado de pago:            | 15 16          | 10 11 12       | 20 2       | 21 Cadena | original de pago:  | Cadena original     | Sello digital:          | Sello digital         |
|                                 | 22 23<br>29 30 | 24 25 26<br>31 | 27 2       | 28        |                    |                     |                         | Limpiar Agregar pago  |
|                                 | Horas:         |                | <u> </u>   |           | _                  |                     |                         |                       |
|                                 | Minutos:       |                |            |           |                    |                     |                         |                       |
| Concepto                        | Segundos:      |                |            |           |                    |                     |                         |                       |
|                                 | Actual         |                | Listo      |           | Clave unidad:      | ACT                 | Cantidad:               | 1                     |
| W 1                             |                |                |            |           |                    | ^                   | 5 · · ·                 | Imagen 7              |

Ingrese la **"Forma de pago",** este campo deberán ser completados de acuerdo al Catálogo del SAT, el cual ya se encuentra precargado en la aplicación.

Complete la información solicitada restante (los campos marcados con un asterisco (\*) son obligatorios) al finalizar de clic en "Agregar pago". Imagen 8

| Pagos 1.0                       | Pagos 1.0                                                                                                    |                          |                     |                         |                       |  |  |  |  |  |  |
|---------------------------------|----------------------------------------------------------------------------------------------------|--------------------------|---------------------|-------------------------|-----------------------|--|--|--|--|--|--|
| * Fecha de pago:                | 2018-01-24T10:56:55                                                                                                    | * Forma de pago:         | 01 - Efectivo 💌     | * Moneda de pago:       | MXN - Peso Mexicano 🔻 |  |  |  |  |  |  |
| * Monto:                        | 1000.00                                                                                                    | Número de operación:     | Número de operación | Tipo de cambio:         | 0.00                  |  |  |  |  |  |  |
| RFC emisor cuenta<br>ordenante: | ALMONT DE LA CALCOLINA DE LA CALCOLINA DE LA C | Nombre banco ordenante:  | Banco ordenante     | Cuenta ordenante:       | 1234567891            |  |  |  |  |  |  |
| RFC emisor cuenta destino:      | A1477020144                                                                                                    | Cuenta beneficiario:     | 1234567891          | Tipo de cadena de pago: | Sin Seleccionar 🔻     |  |  |  |  |  |  |
| Certificado de pago:            | Certificado de pago                                                                                                    | Cadena original de pago: | Cadena original     | Sello digital:          | Sello digital         |  |  |  |  |  |  |
|                                 |                                                                                                    |                          |                     |                         | Limpiar Agregar pago  |  |  |  |  |  |  |

Imagen 8

## Para relacionar el pago a la factura principal de clic en el icono **"Editar documentos Relacionados". Imagen 9**

| agos 1.0                        |                     |   |                          |                            |                                       |                     |                      |
|---------------------------------|---------------------|---|--------------------------|----------------------------|---------------------------------------|---------------------|----------------------|
| * Fecha de pago:                | AAAA-MM-DDThh:mm:ss |   | * Forma de pago:         | Sin Seleccionar            | <ul> <li>* Moneda de pago:</li> </ul> | MXN - Peso Mexicano | •                    |
| * Monto:                        | 0.00                |   | Número de operación:     | Número de operación        | Tipo de cambio:                       | 0.00                |                      |
| RFC emisor cuenta<br>ordenante: | 1000-022000         |   | Nombre banco ordenante:  | Banco ordenante            | Cuenta ordenante:                     | 1234567891          |                      |
| RFC emisor cuenta destino:      | And 10,000 (10,000) |   | Cuenta beneficiario:     | 1234567891                 | Tipo de cadena de pago:               | Sin Seleccionar     | Ŧ                    |
| Certificado de pago:            | Certificado de pago |   | Cadena original de pago: | Cadena original            | Sello digital:                        | Sello digital       |                      |
| _                               | Fata da sana        |   |                          |                            | Herte                                 | Hands               | Limpiar Agregar page |
|                                 | 2018-01-24T10:56:5: | 5 | Pa                       | rma de pago<br>01-Efectivo | монто<br>1000.00                      | Moneda              | (B)/ B               |
|                                 |                     |   |                          |                            |                                       |                     |                      |

#### **Documentos Relacionados**

Para registrar la información del documento relacionado a este pago, deberá colocar el UUID del documento o de clic en el botón Buscar CFDI's, en este aparto podrá relacionar un CFDI generado previamente desde esta plataforma, podrá filtrar los comprobantes por fecha o sucursal, asi mismo deberá seleccione la Moneda y el Método de pago el cual será **"PPD Pago en Parcialidades"**, finalmente de clic en **"Agregar documento". Imagen 10** 

|       |            |               | Filtro                               | Filtros de búsqueda |           |               |             |
|-------|------------|---------------|--------------------------------------|---------------------|-----------|---------------|-------------|
| Día:  |            |               | Mes:                                 | Año:                | Por suc   | Por sucursal: |             |
| 10003 |            |               | 10005                                | 2017                | •         | ipai          |             |
| Folio | Fecha      | Receptor      | UUID                                 | Tipo de documento   | Estado    | Moneda        | Total       |
| 1     | 25/06/2017 | TEST010203001 | D4834520-7E57-7E57-7E57-ED7022EC854A | Factura             | Cancelado | MXN           | \$172.84    |
| 2     | 26/06/2017 | TEST010203001 | AF934C0A-7E57-7E57-7E57-01F5BD0741FC | Factura             | Vigente   | MXN           | \$19,720.00 |

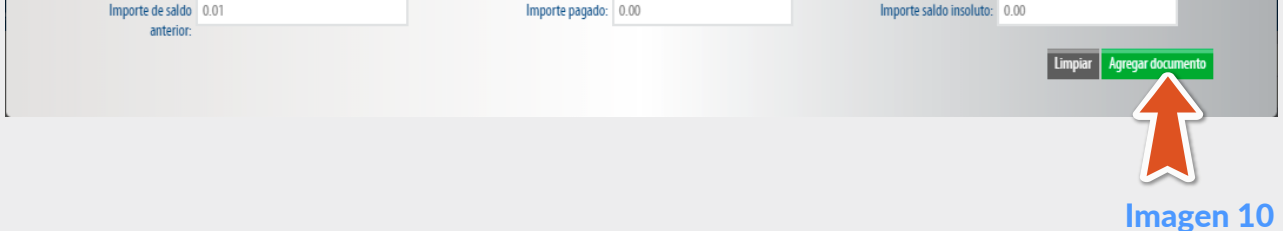

Ya agregado el pago podrá realizar actualizaciones o cambios a la información contenida, dando clic en el icono **"Editar Registro". Imagen 11** 

| * Fecha de pago:                | AAAA-MM-DDThh:mm:ss | * Forma de pago:         | Sin Seleccionar 🔹   | * Moneda de pago:       | MXN - Peso Mexicano |  |
|---------------------------------|---------------------|--------------------------|---------------------|-------------------------|---------------------|--|
| * Monto:                        | 0.00                | Número de operación:     | Número de operación | Tipo de cambio:         | 0.00                |  |
| RFC emisor cuenta<br>ordenante: | AMPRICAN            | Nombre banco ordenante:  | Banco ordenante     | Cuenta ordenante:       | 1234567891          |  |
| RFC emisor cuenta<br>destino:   | AMPRICIANA          | Cuenta beneficiario:     | 1234567891          | Tipo de cadena de pago: | Sin Seleccionar     |  |
| Certificado de pago:            | Certificado de pago | Cadena original de pago: | Cadena original     | Sello digital:          | Sello digital       |  |
|                                 | Ferba de paro       | For                      | ma de pago          | Monto                   | Limpiar Agreg       |  |
|                                 | 2018-01-17T00:00:00 |                          | 01-Efectivo 1000.00 |                         | MXN E               |  |
|                                 |                     |                          |                     |                         |                     |  |
|                                 |                     |                          |                     |                         |                     |  |

#### Concepto

En este apartado se completarán los campos de forma automática, ya que la guía de llenado define la información que deberá registrarse en este apartado. **Imagen 12** 

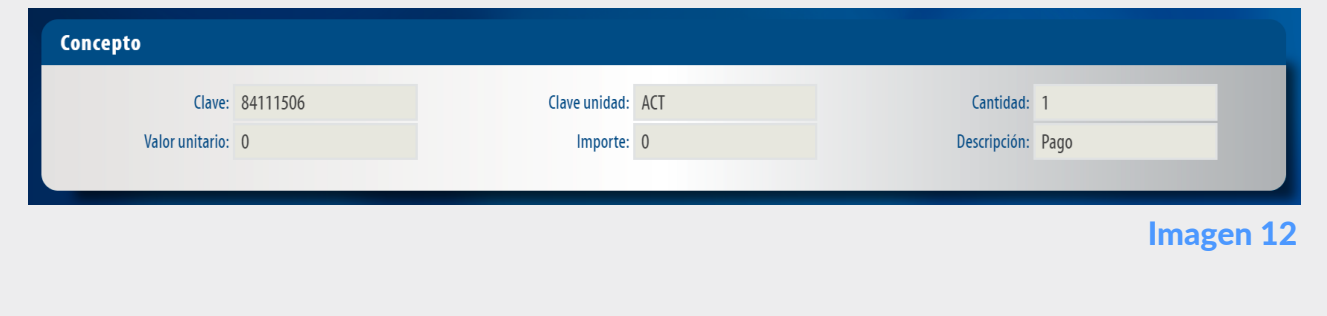

#### Etiquetas personalizadas y firmas

En este apartado podrá ingresar información adicional a la representación impresa de su comprobante (PDF) como son las etiquetas personalizadas, Firmas o Pagarés.

Para configurar una Etiqueta personalizada ingrese a *Panel principal>Catálogos>Etiquetas personalizadas*. **Imagen 13** 

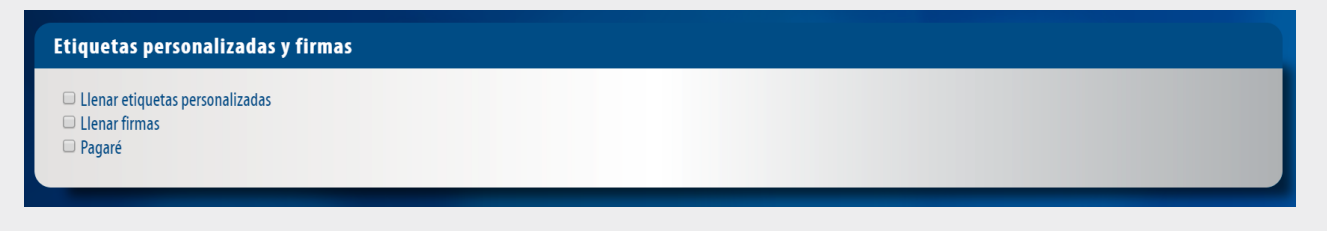

Imagen 13

#### Total

En este apartado se mostrará el total de su comprobante fiscal, el cual es cero "0", esto debido a que los comprobantes tipo **"Pago"** deben cumplir con esta validación.

Podrá generar la vista previa de la representación impresa (PDF), Guardarlo como prefactura ó finalmente emitir su comprobante fiscal. **Imagen 14** 

| Total              |                     |  |  |              |                              |             |  |
|--------------------|---------------------|--|--|--------------|------------------------------|-------------|--|
| Importe con letra: | CERO XXX 00/100 XXX |  |  | ۲            | PDF Español     O PDF Inglés |             |  |
|                    |                     |  |  | * Subtota    | <b>ii:</b> 0                 |             |  |
|                    |                     |  |  | * Tota       | Total: 0                     |             |  |
|                    |                     |  |  | Vista previa | Guardar prefactura           | Emitir CFDI |  |
|                    |                     |  |  |              |                              |             |  |
|                    |                     |  |  |              |                              |             |  |

Imagen 14

Una vez más demostramos que con FEL jes más fácil!